【Excel によるライフゲームの作成】

Excelを用いて2次元セルオートマトンの代表例であるライフゲームを作成する

- 各セルには「生」「死」の2状態がある
- 各セルは自分と周囲の計9セルの状態によって生死が決定される
- 生死のルール:

誕生・・・死んでいるセルの周囲に3つの生きているセルがあれば次の世代では生きる(誕生する)。 維持・・・生きているセルの周囲に2つか3つの生きているセルがあれば次の世代でも生き残る。 死亡・・・上以外の場合には次の世代では死ぬ。

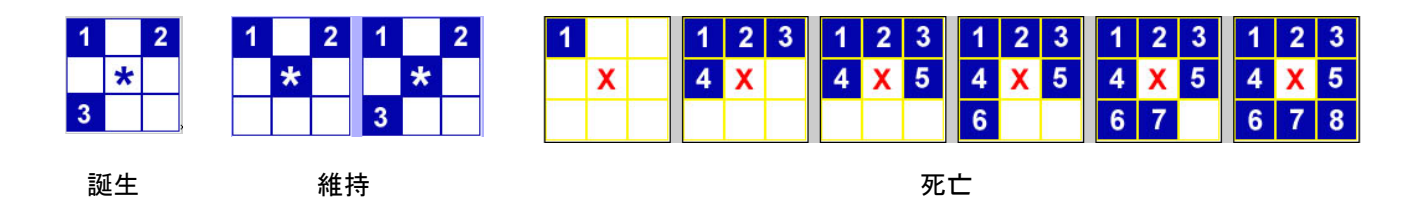

## 【作成手順】

(1)計算のため、「初期状態」「現在の状態」「次の時刻の状態」を描画する枠を作成する

それぞれ20×20セルとし、2~21行目、25~44行目、48~67行目に枠線をひいておく

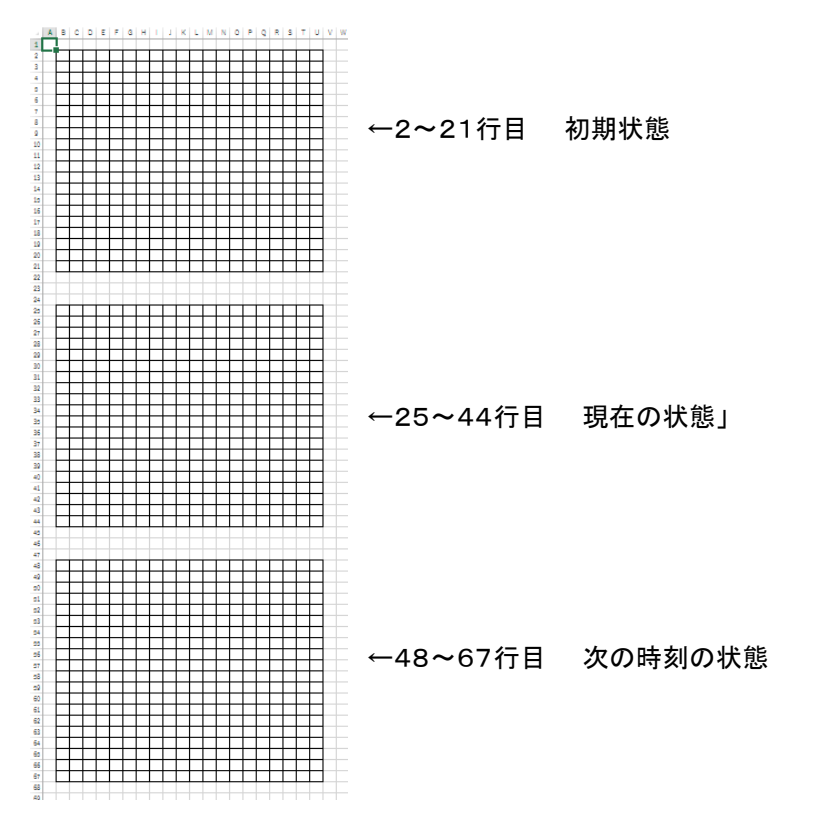

<sup>※</sup>枠内に入力する数値は「0」が生物のいない状態、「1」が生物のいる状態とする。

## (2) 一番上の枠内に全て「0」を入力する。

|    | Α | В | С | D | Е | F | G | н | 1 | J | Κ | L | М | Ν | 0 | Ρ | Q | R | S | Т | U | ١ |
|----|---|---|---|---|---|---|---|---|---|---|---|---|---|---|---|---|---|---|---|---|---|---|
| 1  |   |   |   |   |   |   |   |   |   |   |   |   |   |   |   |   |   |   |   |   |   |   |
| 2  |   | 0 | 0 | 0 | 0 | 0 | 0 | 0 | 0 | 0 | 0 | 0 | 0 | 0 | 0 | 0 | 0 | 0 | 0 | 0 | 0 |   |
| 3  |   | 0 | 0 | 0 | 0 | 0 | 0 | 0 | 0 | 0 | 0 | 0 | 0 | 0 | 0 | 0 | 0 | 0 | 0 | 0 | 0 |   |
| 4  |   | 0 | 0 | 0 | 0 | 0 | 0 | 0 | 0 | 0 | 0 | 0 | 0 | 0 | 0 | 0 | 0 | 0 | 0 | 0 | 0 |   |
| 5  |   | 0 | 0 | 0 | 0 | 0 | 0 | 0 | 0 | 0 | 0 | 0 | 0 | 0 | 0 | 0 | 0 | 0 | 0 | 0 | 0 |   |
| 6  |   | 0 | 0 | 0 | 0 | 0 | 0 | 0 | 0 | 0 | 0 | 0 | 0 | 0 | 0 | 0 | 0 | 0 | 0 | 0 | 0 |   |
| 7  |   | 0 | 0 | 0 | 0 | 0 | 0 | 0 | 0 | 0 | 0 | 0 | 0 | 0 | 0 | 0 | 0 | 0 | 0 | 0 | 0 |   |
| 8  |   | 0 | 0 | 0 | 0 | 0 | 0 | 0 | 0 | 0 | 0 | 0 | 0 | 0 | 0 | 0 | 0 | 0 | 0 | 0 | 0 |   |
| 9  |   | 0 | 0 | 0 | 0 | 0 | 0 | 0 | 0 | 0 | 0 | 0 | 0 | 0 | 0 | 0 | 0 | 0 | 0 | 0 | 0 |   |
| 0  |   | 0 | 0 | 0 | 0 | 0 | 0 | 0 | 0 | 0 | 0 | 0 | 0 | 0 | 0 | 0 | 0 | 0 | 0 | 0 | 0 |   |
| 1  |   | 0 | 0 | 0 | 0 | 0 | 0 | 0 | 0 | 0 | 0 | 0 | 0 | 0 | 0 | 0 | 0 | 0 | 0 | 0 | 0 |   |
| 2  |   | 0 | 0 | 0 | 0 | 0 | 0 | 0 | 0 | 0 | 0 | 0 | 0 | 0 | 0 | 0 | 0 | 0 | 0 | 0 | 0 |   |
| 3  |   | 0 | 0 | 0 | 0 | 0 | 0 | 0 | 0 | 0 | 0 | 0 | 0 | 0 | 0 | 0 | 0 | 0 | 0 | 0 | 0 |   |
| 4  |   | 0 | 0 | 0 | 0 | 0 | 0 | 0 | 0 | 0 | 0 | 0 | 0 | 0 | 0 | 0 | 0 | 0 | 0 | 0 | 0 |   |
| .5 |   | 0 | 0 | 0 | 0 | 0 | 0 | 0 | 0 | 0 | 0 | 0 | 0 | 0 | 0 | 0 | 0 | 0 | 0 | 0 | 0 |   |
| 6  |   | 0 | 0 | 0 | 0 | 0 | 0 | 0 | 0 | 0 | 0 | 0 | 0 | 0 | 0 | 0 | 0 | 0 | 0 | 0 | 0 |   |
| 7  |   | 0 | 0 | 0 | 0 | 0 | 0 | 0 | 0 | 0 | 0 | 0 | 0 | 0 | 0 | 0 | 0 | 0 | 0 | 0 | 0 |   |
| 8  |   | 0 | 0 | 0 | 0 | 0 | 0 | 0 | 0 | 0 | 0 | 0 | 0 | 0 | 0 | 0 | 0 | 0 | 0 | 0 | 0 |   |
| 9  |   | 0 | 0 | 0 | 0 | 0 | 0 | 0 | 0 | 0 | 0 | 0 | 0 | 0 | 0 | 0 | 0 | 0 | 0 | 0 | 0 |   |
| 0  |   | 0 | 0 | 0 | 0 | 0 | 0 | 0 | 0 | 0 | 0 | 0 | 0 | 0 | 0 | 0 | 0 | 0 | 0 | 0 | 0 |   |
| 1  |   | 0 | 0 | 0 | 0 | 0 | 0 | 0 | 0 | 0 | 0 | 0 | 0 | 0 | 0 | 0 | 0 | 0 | 0 | 0 | 0 |   |
| 2  |   |   |   |   |   |   |   |   |   |   |   |   |   |   |   |   |   |   |   |   |   | 5 |

(3)B23セル(一番上と真ん中の枠の間)に、計算回数をカウントする部分を作る※今回は一定回数(100回)でいったんリセットするようにしておく※循環参照の警告はとりあえず無視

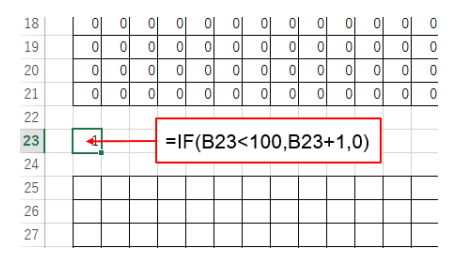

(B23セル) =IF(B23<100, B23+1, 0)

(4)2番目の枠内に、一番下の枠内の状態をそのまま表示する

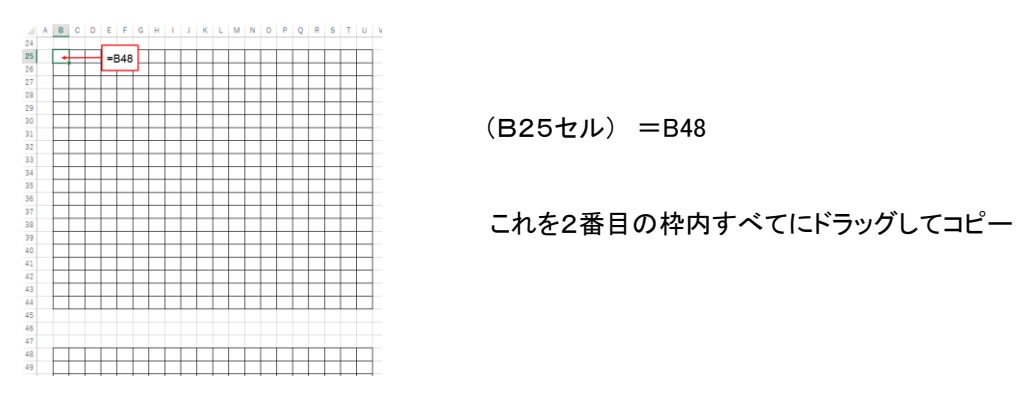

(5)一番下の枠内に、次の時刻での状態を計算する ⇒ ここでは、2番目の枠内の値を使って次の状態を計算する
 ※計算回数が0(開始時点)では一番上の枠内(初期値)の値とする

※次の時刻で生き物が存在するのは、「周囲9セルのうち3つが生きている」場合と、「自分が存在し、かつ周囲9セルで

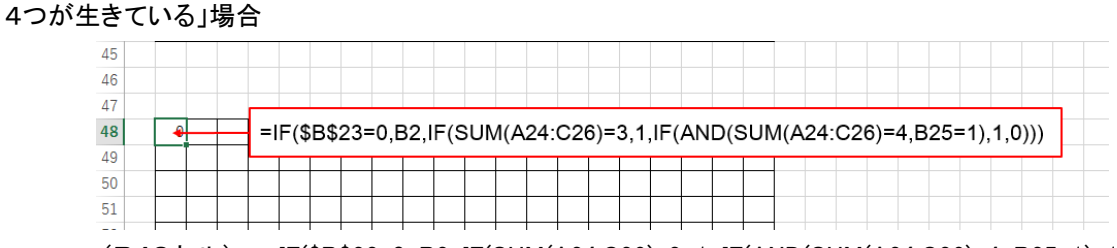

(B48セル) =IF(\$B\$23=0, B2, IF(SUM(A24:C26)=3, 1, IF(AND(SUM(A24:C26)=4, B25=1), 1, 0))) ※入力できたら、一番下の枠内すべてにドラッグしてコピー (6) 循環参照を許可する

「ファイル」メニューから「オプション」を選び、「数式」タブから計算方法を「手動」、「反復計算を行う」にチェックを入れて「最大 反復回数」を「1」にする

| $\sim$   |                                | Excel のオプシ                                                                                                    | 1)<br>1)                                                                                          | ? 🗾       |
|----------|--------------------------------|----------------------------------------------------------------------------------------------------|---------------------------------------------------------------------------------------------------|-----------|
| Ð        | 基本設定                           | 数式の計算や処理、エラー処理に続するオブションを含                                                                                                    | 更します。                                                                                             |           |
| 情報       | 文章校正                           | 計算方法の設定                                                                                                    |                                                                                                   |           |
| 新現<br>■< | 保存<br>電話<br>詳細設定<br>「ポンのユーザー設定 | ブックの計算()<br>) 自動(A)<br>) データテーブル以外容数(D)<br>() 手動(M)<br>() ブックの保存物に同計算を行う(M)                                                                   | <ul> <li>● 反視計算形行(()</li> <li>● 表行保密数(X):</li> <li>第</li> <li>第</li> <li>● 0.001</li> </ul>       |           |
| 上書き保存    | クイック アウセス ソール パー               | 変式の処理                                                                                                    |                                                                                                   |           |
| 名前を付けて保存 | 27432<br>世界11月7(世25年一          | <ul> <li>□ RLC1 参照形式を使用する(8)○</li> <li>✓ 数式オートコンガット(E)○</li> <li>✓ 数式マラーブル名を使用する(1)</li> <li>✓ どポットアーブル参照に GetPivotData 開設を使用する(P)</li> </ul> |                                                                                                   |           |
| F1+403   |                                | エラー チェック                                                                                                    |                                                                                                   |           |
| 共有       |                                | パックグラウンドでエラー チェックを行う(目)     次の色でエラーを示す(目): △ •     ■構したエ                                                                                      | ーのパセット(G)                                                                                         |           |
| エクスポート   |                                | エラー デエック ルール                                                                                                    |                                                                                                   |           |
| 1903     |                                | <ul> <li>✓ エラー紙果となる数式を含めせい(L)○</li> <li>ダ テーブル内の手帯(小高計手(の数式(<u>5</u>)○)</li> <li>✓ 2 初の中が含まれるセル(<u>1</u>)○</li> </ul>                         | <ul> <li>● 増加内のセルを除いた数式(Q)○</li> <li>● 数式を含む0-かされていないセル(K)○</li> <li>□ 空白セルを参照する数式(Q)○</li> </ul> |           |
| アカウント    |                                | <ul> <li></li></ul>                                                                                                    | デーブルに入力されたデータが養助(⊻)     ①                                                                         |           |
| オプション    |                                |                                                                                                    |                                                                                                   | 0K \$772% |

(7)「条件付き書式」を使って色をつける

3つの枠内を選択しておき、「条件付き書式」→「セルの強調表示ルール」→「指定の値に等しい」とする ①数値を「0」とし、「ユーザー設定の書式」を選んで「フォント」の色と「塗りつぶし」の色をどちらも白にする ②数値を「1」とし、「ユーザー設定の書式」を選んで「フォント」の色と「塗りつぶし」の色をどちらも青にする

| 27-64 ホーム 挿入 ページレイアクト 数式 ゲータ 校園 表示 開発 チーム                                                                                                    | The rank first to                                                                                                    | - ···· Σ· Δ                                                                                                    | 指定                                                                                                    | の値に等しい ? ×                                   |
|----------------------------------------------------------------------------------------------------|----------------------------------------------------------------------------------------------------|----------------------------------------------------------------------------------------------------|----------------------------------------------------------------------------------------------------|----------------------------------------------|
| Image: 1         Image: 1         Image: 1 | 「王<br>新作付き テーブルとして セルの<br>書式・<br>書式記述を スタイル・                                                                                                    |                                                                                                    | 次の値に等しいセルを書式設定:                                                                                                    |                                              |
|                                                                                                    | $L_{11}^{(2)}$ $UAV/2BARGXA-Ja(U)$ ) $L_{10}^{(2)}/F B_{10}^{(4)} - Ja(U)$ ) $\bar{x} = 2\pi J - \pi(U)$ ) $\bar{x} = 2\pi J - 5(S)$ ) $\bar{x} = 2\pi J - 5(S)$ ) $\bar{x} = 2\pi J - 5(S)$ )                                                                                                    | EROSELIXAAU(G)      EROSELIXAAU(G)      EROSELIXAAU(G)      EROSELIXAAU(G)      EROSELIAAU(G)      EROSELIAAU(G)       EROSELIAAU(G)       EROSELIAAU(G)       EROSELIAAU(G)       EROSELIAU | 0                                                                                                    | ■ 書式: ユーザー設定の書式 ▼           OK         キャンセル |
|                                                                                                    | <ul> <li>■ 新しんロレール(別)</li> <li>■ ルールの約以ア(広)</li> <li>・</li> <li>・</li></ul> | □□□□□□□□□□□□□□□□□□□□□□□□□□□□□□□□□□□□                                                                                                    |                                                                                                    | せんの優式設定 ? ×     まの形式 2x2ト 単純 (第2250)         |
|                                                                                                    |                                                                                                    | 284004-34 <u>0</u> 3                                                                                                    | Party - up (200)         Party - up (200)           Party - up (200)         Party - up (200)           Party - up (200)         Party - up (200)           Party - up (200)         Party - up (200)           Party - up (200)         Party - up (200)           Party - up (200)         Party - up (200)           Party - up (200)         Party - up (200)           Party - up (200)         Party - up (200)           Party - up (200)         Party - up (200)                                                                                                    |                                              |
|                                                                                                    |                                                                                                    |                                                                                                    | (17720)     (月17月2日)     (月17日2日)     (月17日日)     (月17日)     (月17日)     (月17日) | 9776<br>8776<br>0X 4725                      |

(8)初期状態の設定と実行

うまくいったら、一番上の枠内の好きなところに「1」を入力し、初期状態を作成してみよう ある程度の数が必要なので、ヨコ 1 列にいくつか入力するなどが分かりやすい F9キーを押すと繰り返し計算が実行され、ライフゲームが稼働する 初期状態を変えておくと、リセットの際にその初期状態から始めることができる

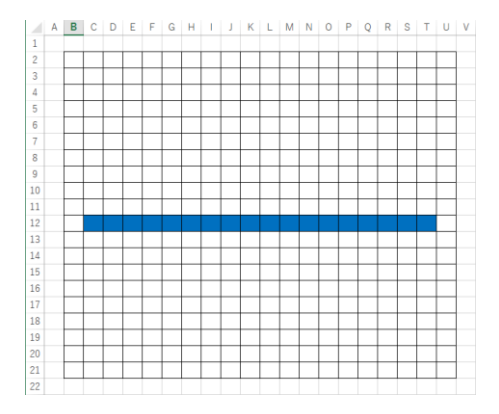

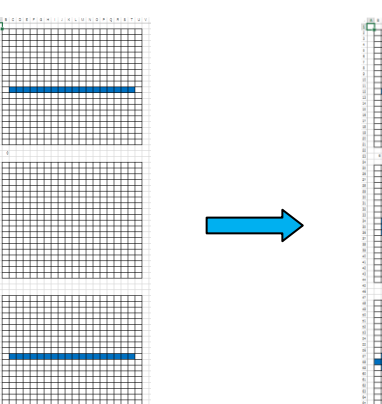

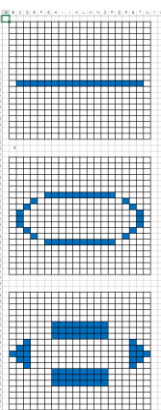

以下のような初期値でどのような動作をするか試してみよう

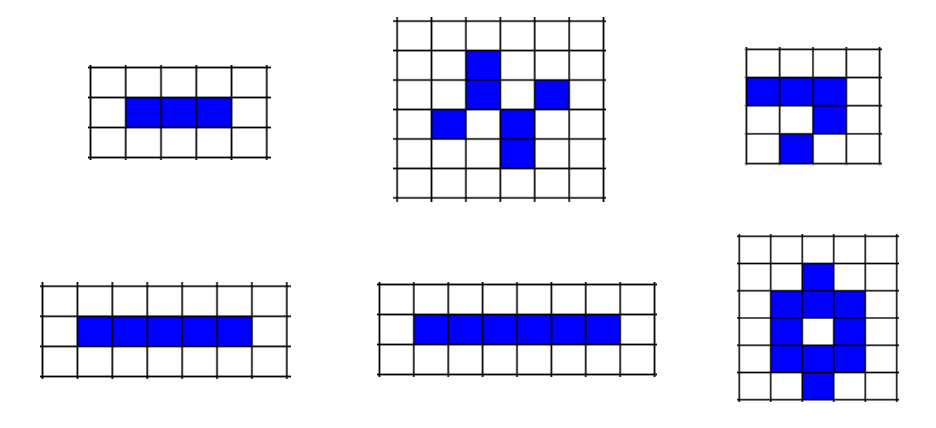

【2色以上のモデル作成】

右側の枠の数式を変更すると製品普及モデルなども可能

例) 0を白、1を青、2を黄色とする

自分の周囲 9 セルで

- 1、2とも3個以下なら0
- それ以外で1の方が多ければ1
- それ以外で2の方が多ければ2
- 1,2 が 3 個以上で同数ならばランダムに 1 か 2

(B48 セル) =IF(\$B\$23=0,B2,IF(AND(COUNTIF(A24:C26,1)<3,COUNTIF(A24:C26,2)<3),0, IF(COUNTIF(A24:C26,1)>COUNTIF(A24:C26,2),1, IF(COUNTIF(A24:C26,1)<COUNTIF(A24:C26,2),2, RANDBETWEEN(1,2)))))

入力できたら一番下の枠内にコピーし、条件付書式で「0 なら白、1 なら青、2 なら黄色」のように設定する 一番上の枠内に適当に1 や2 を入れて実行

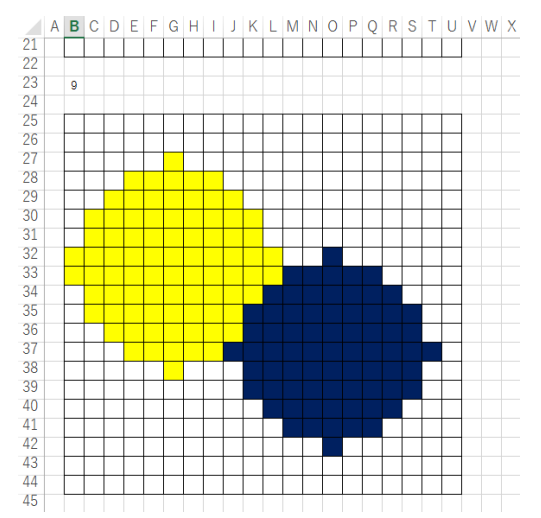

【ノート PC をお持ちでない方用 別課題】

(別課題1)

「ライフゲーム」とはどういうものか、簡潔に説明せよ。

(別課題2)

ライフゲームにおける「誕生」「維持」「死亡」のルールについて詳しく説明し、それぞれの場合を図を用いて示せ。

(別課題3)

今回のライフゲームの作成において図の B48 セルに入力すべき Excel の数式を記述せよ。

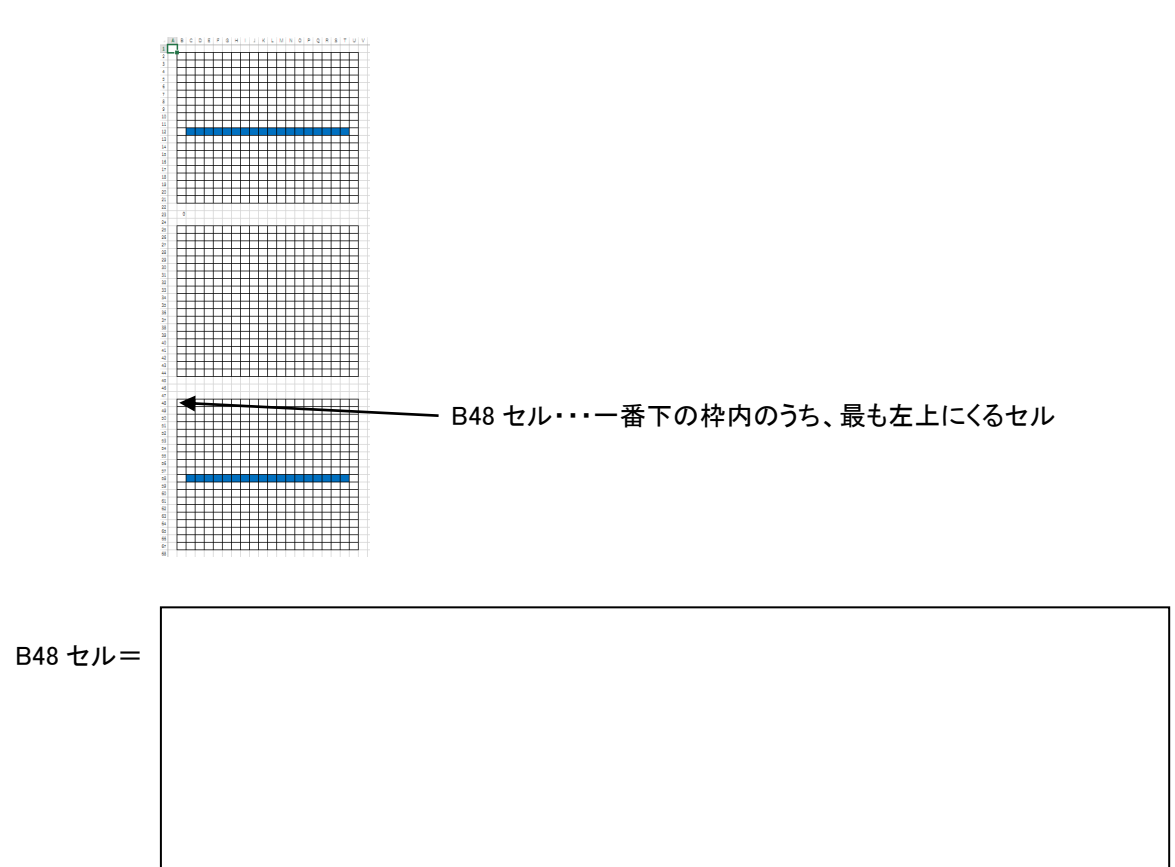

## (別課題4)

以下の初期値から開始したときのライフゲームの変化を記述せよ。

| (仮))  |   | _ | _ | - |   | _ | _ | -  | _ | - | _ | - | _        | - | -            | - | _ |   | _  |    | _ | _ | - | - | _ | _ |   |   | _ | _  |          |   | _ | _ | _ | - | _        | _            | _ | _ |          |   | _ | _ | —             | _             | <u> </u>      | _             | <u> </u>        | _      |
|-------|---|---|---|---|---|---|---|----|---|---|---|---|----------|---|--------------|---|---|---|----|----|---|---|---|---|---|---|---|---|---|----|----------|---|---|---|---|---|----------|--------------|---|---|----------|---|---|---|---------------|---------------|---------------|---------------|-----------------|--------|
| (1)1) |   |   | _ | _ |   |   | _ | _  | _ |   | _ | _ |          |   |              |   |   |   |    | -  |   |   |   |   |   |   |   | _ | _ |    | -        | _ | _ | _ | _ |   |          |              |   | _ | H        |   | _ | _ | ╇             | ╇             | ┢             |               | $ \rightarrow $ |        |
|       |   |   |   | _ |   |   | _ |    |   |   |   |   |          |   |              |   |   |   |    | -  |   |   |   |   |   |   |   | _ |   |    | _        | _ | _ |   | _ |   |          |              | _ |   | L        |   |   | _ | ╇             | +             | _             |               | ⊢               |        |
|       |   |   |   |   |   |   |   |    |   |   |   |   |          |   |              |   |   |   |    |    |   |   |   |   |   |   |   |   |   |    |          |   |   |   |   |   |          |              |   |   | L        |   |   |   | ⊥             |               |               |               |                 |        |
|       |   |   |   |   |   |   |   |    |   |   |   |   |          |   |              |   |   |   |    |    |   |   |   |   |   |   |   |   |   |    |          |   |   |   |   |   |          |              |   |   | L        |   |   |   |               |               |               |               |                 |        |
|       |   |   |   |   |   |   |   |    | - | → |   |   |          |   |              |   |   |   |    |    | • |   |   |   |   |   |   |   |   |    | →        |   |   |   |   |   |          |              |   | - | →        |   |   |   |               |               |               |               |                 |        |
|       |   |   |   |   |   |   |   |    |   |   |   |   |          |   |              |   |   |   |    |    |   |   |   |   |   |   |   |   |   |    |          |   |   |   |   |   |          |              |   |   |          |   |   |   |               |               |               |               |                 |        |
|       |   |   |   |   |   |   |   |    |   |   |   |   |          |   |              |   |   |   |    |    |   |   |   |   |   |   |   |   |   |    |          |   |   |   |   |   |          |              |   |   |          |   |   |   |               |               |               |               |                 |        |
|       |   |   |   |   |   |   |   |    |   |   |   |   |          |   |              |   |   |   |    |    |   |   |   |   |   |   |   |   |   |    |          |   |   |   |   |   |          |              |   |   | Г        |   |   |   | T             |               | T             |               |                 |        |
|       |   |   |   |   |   |   |   |    |   |   |   |   |          |   |              |   |   |   |    |    |   |   |   |   |   |   |   |   |   |    | ſ        |   |   |   |   |   |          |              |   |   | Г        |   |   |   | T             | T             | 1             | П             |                 | _      |
|       |   |   |   |   |   |   |   |    |   |   |   |   |          |   |              |   |   |   |    |    |   |   |   |   |   |   |   |   |   |    |          |   |   |   |   |   |          |              |   |   | Г        |   |   |   |               |               | 1             |               |                 | _      |
|       |   |   |   |   |   |   |   |    |   |   |   |   |          |   |              |   |   |   |    |    |   |   |   |   |   |   |   |   |   |    |          |   |   |   |   |   |          |              |   |   |          |   |   |   | _             |               |               | <u> </u>      |                 |        |
| (1)   |   |   |   |   |   |   |   |    |   |   |   |   |          |   |              |   |   |   |    |    |   |   |   |   |   |   |   |   |   |    |          |   |   |   |   |   |          |              |   |   |          |   |   |   |               |               |               |               |                 |        |
| · · · |   | - | - | - | - | - | - | 1  | _ |   | - | - | 1        | _ | -            |   |   | - | 1  | -  | - | - | - |   | - | - |   | - | - | -  | -        | - | - |   | - | - | 1        | -            |   | _ | i i      |   | - | - | _             | <b>_</b>      | _             | _             | —               |        |
|       |   |   |   | - | + | _ | 1 | 1  | ⊢ | - | ┢ | ⊢ | <u> </u> |   | L            | - |   | - | 1  |    | _ | + | _ |   | _ | _ | _ | _ | + | -  |          | + | + | _ | + | 1 | $\vdash$ |              |   |   |          |   |   |   | $\rightarrow$ | $\rightarrow$ | $\rightarrow$ | +             | ╇               | +      |
|       |   |   |   |   | _ |   |   |    |   |   |   |   |          |   |              |   |   |   |    |    |   | _ |   |   |   |   |   |   | _ |    |          |   |   |   |   |   |          |              |   |   |          |   |   |   | $\rightarrow$ | _             | $\rightarrow$ | $\rightarrow$ | ┶               | _      |
|       |   |   |   |   |   |   |   |    |   |   |   |   |          |   |              |   |   |   |    |    |   |   |   |   |   |   |   |   |   |    |          |   |   |   |   |   |          |              |   |   |          |   |   |   |               |               |               |               |                 |        |
|       |   |   |   |   |   |   |   |    |   |   |   |   |          |   |              |   |   |   |    |    |   |   |   |   |   |   |   |   |   |    |          |   |   |   |   |   |          |              |   |   |          |   |   |   |               |               |               |               |                 |        |
|       |   |   |   |   |   |   |   | ⊢→ |   |   |   |   |          |   |              |   |   |   | -  | •  |   |   |   |   |   |   |   |   |   | -  | <b>*</b> |   |   |   |   |   |          |              |   |   | <b>→</b> |   |   |   |               |               |               |               |                 |        |
|       |   |   |   |   |   |   |   |    |   |   |   |   |          |   |              |   |   |   |    |    |   |   |   |   |   |   |   |   |   |    |          |   |   |   |   |   |          |              |   |   |          |   |   |   |               |               |               |               |                 |        |
|       |   |   |   |   |   |   |   | 1  |   |   |   |   |          |   |              |   |   |   | 1  |    |   |   |   |   |   |   |   |   |   |    |          |   |   |   |   |   |          |              |   |   |          |   |   |   |               |               |               | Т             | Т               | Τ      |
|       |   |   |   |   |   |   |   | 1  |   |   |   |   |          |   |              |   |   |   | 1  |    |   |   |   |   |   |   |   |   |   |    |          |   |   |   |   |   |          |              |   |   |          |   |   |   |               |               |               |               |                 | Τ      |
|       |   |   |   |   |   |   |   | 1  |   |   |   |   |          |   |              |   |   |   |    |    |   |   |   |   |   |   |   |   |   |    |          |   |   |   |   |   |          |              |   |   |          |   |   |   |               |               |               |               |                 |        |
|       |   |   |   |   |   |   |   |    |   |   |   |   |          |   |              |   |   |   |    |    |   |   |   |   |   |   |   |   |   |    |          |   |   |   |   |   |          |              |   |   |          |   |   |   |               |               |               | $\neg$        |                 |        |
|       |   |   |   |   |   | _ |   |    |   |   |   |   |          |   |              |   |   | - |    |    | _ | - |   | - | - | - | - |   | - | -  |          |   | _ | - |   | - |          |              |   | _ |          |   | _ |   |               |               |               | _             | _               |        |
|       |   |   |   |   |   |   |   |    |   |   |   |   |          |   |              |   |   |   |    |    |   |   |   |   |   |   |   |   |   |    |          |   |   |   |   |   |          |              |   |   |          |   |   |   |               |               |               |               |                 |        |
| (2)   | _ |   |   |   |   |   |   | -  | _ |   |   | _ |          |   | _            |   |   | _ | -  |    |   |   |   | _ |   | _ | _ | _ |   | _  |          |   |   | _ |   |   | -        | _            | _ |   |          | _ | _ | _ |               |               |               |               |                 |        |
| ·_/   |   |   |   |   |   |   |   | _  |   |   |   |   |          |   |              |   |   |   |    |    |   |   |   |   |   |   |   |   |   |    |          |   |   |   |   |   |          |              |   |   |          |   |   |   | ш             |               |               |               | ┶               |        |
|       |   |   |   |   |   |   |   |    |   |   |   |   |          |   |              |   |   |   |    |    |   |   |   |   |   |   |   |   |   |    |          |   |   |   |   |   |          |              |   |   |          |   |   |   | ட             |               |               |               |                 |        |
|       |   |   |   |   |   |   |   |    |   |   |   |   |          |   |              |   |   |   |    |    |   |   |   |   |   |   |   |   |   |    |          |   |   |   |   |   |          |              |   |   |          |   |   |   | L             |               |               |               |                 |        |
|       |   |   |   |   |   |   |   |    |   |   |   |   |          |   |              |   |   |   |    |    |   |   |   |   |   |   |   |   |   |    |          |   |   |   |   |   |          |              |   |   |          |   |   |   | (             |               |               |               |                 |        |
|       |   |   |   |   |   |   |   | ]⊣ | × |   |   |   |          |   |              |   |   |   | 1- | ۰Г |   | Т |   |   |   |   |   |   | Т | ٦- | -→[      |   |   |   |   |   |          |              |   |   | →        |   |   |   | $\square$     |               |               |               | Т               | Τ      |
|       | 1 |   |   |   | Т | Τ | 1 | 1  | T |   |   | T | 1        | 1 | 1            | 1 | 1 | 1 |    | Г  | T |   |   |   | T |   |   |   |   |    | Г        |   |   |   | T | T | Τ        | 1            |   |   |          |   |   |   |               | П             | T             | T             | Ť               | T      |
|       |   |   |   |   |   |   |   |    |   |   |   |   |          |   |              |   |   |   |    |    |   |   |   |   |   |   |   |   |   |    |          |   |   |   |   |   |          |              |   |   |          |   |   |   | $\square$     |               |               |               | -               | +      |
|       | 1 |   |   |   |   |   |   | 1  | F |   |   |   | 1        | 1 | 1            | 1 | 1 | 1 | 1  | F  |   |   |   |   |   |   |   |   |   |    | F        |   |   |   |   |   | 1        | 1            |   |   |          |   |   |   | $\square$     |               |               | $\neg$        | +               | $\top$ |
|       |   |   |   |   |   | + |   | 1  | F | 1 | + | + |          |   |              |   | 1 |   | 1  |    |   |   |   |   |   | + |   |   |   |    |          |   |   | + |   |   | +        | $\mathbf{T}$ |   |   |          |   |   |   |               |               |               | -             | +               | +      |
|       | + |   |   | + |   | + | - | 1  | F | + | + | + | 1        | + | $\mathbf{t}$ | t | t | 1 | 1  | F  | + | + | + |   | + | + | + | - | + |    | F        |   |   | + | + | + | +        | +            |   |   |          |   |   |   |               |               |               | +             | +               | +      |
|       |   |   |   |   |   |   | _ | _  | L |   |   |   |          |   |              |   |   |   |    |    |   | _ |   |   |   |   |   |   | _ | _  |          |   |   |   |   |   |          |              |   |   |          |   |   |   |               |               | _             | _             | _               | _      |